# Wando Chorus Add the Chorus Calendar to your iPhone! It's super easy.

Here is the link to the .ics file:

https://calendar.google.com/calendar/ical/c 1f448d4d701f59d9cbd8a7bd8a895afae2a36785037f6003eb99bfa 84a60d98d%40group.calendar.google.com/public/basic.ics

- 1. Copy the link above on your iPhone by selecting the whole thing and hitting "copy"
- 2. Then go to your **Calendar:**

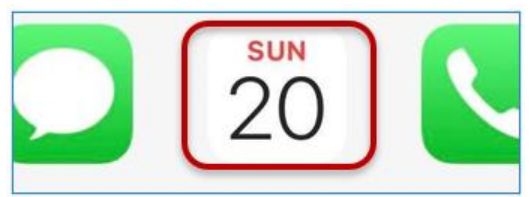

#### 3. At the bottom, click Calendars:

| <b>&lt;</b> 2023 |    |     |         |    | Q   | +       |
|------------------|----|-----|---------|----|-----|---------|
| S                | м  | т   | w       | т  | F   | S       |
|                  |    | Aug |         |    |     |         |
|                  |    | 1   | 2       | 3  | 4   | 5       |
|                  |    | 0   | 0       | 0  | 0   | 0       |
| 6                | 7  | 8   | 9       | 10 | 11  | 12      |
| 0                | 0  | 0   | 0       | 0  | 0   | 0       |
| 13               | 14 | 15  | 16      | 17 | 18  | 19      |
|                  | 0  | 0   | 0       | 0  | .0  | 0       |
| 20               | 21 | 22  | 23      | 24 | 25  | 26      |
| 0                | 0  | 0   | 0       | 0  | .0  | 0       |
| 27               | 28 | 29  | 30      | 31 |     |         |
| ۰                | 0  | 0   | 0       | 0  |     |         |
|                  |    |     |         |    | Sep |         |
|                  |    |     |         |    | 1   | 2       |
|                  |    |     |         |    |     |         |
| 3                | 4  | 5   | 6       | 7  | 8   | 9       |
| 0                | 0  | 0   | 0       | 0  |     |         |
| 10               | 11 | 12  | 13      | 14 | 15  | 16      |
|                  | 0  | 0   | ۰       |    |     |         |
| 17               | 18 | 19  | 20      | 21 | 22  | 23      |
|                  | 0  | 0   | 0       | 0  | 0   | 0       |
| 24               | 25 | 26  | 27      | 28 | 29  | 30      |
| Today            |    | С   | alendai | rs | Inb | iox (7) |

### 4. At the bottom, click Add Calendar:

|        | Calendars                          | Done       |
|--------|------------------------------------|------------|
| 0      | Family<br>Shared by Family         | ١          |
| OUT    | LOOK                               |            |
| 0      | Calendar                           | ١          |
| ICLO   | UD                                 | SHOW ALL   |
| 0      | Work                               | ٩          |
| 0      | Calendar                           | (1)        |
| 0      | Home                               | <b>()</b>  |
| 0      | Family<br>Shared by Katie Minister | <b>(i)</b> |
| 0      | Family                             | í          |
| OTH    | ER                                 |            |
| 0      | US Holidays<br>Subscribed          | (j)        |
| 0      | 🗄 Birthdays                        |            |
| Ø      | Siri Suggestions                   |            |
| 0      | Show Declined Events               |            |
| Add Ca | alendar                            | Show All   |

## 5. Choose Add Subscription Calendar:

|                                  | Calendars                          | Done     |  |  |  |  |
|----------------------------------|------------------------------------|----------|--|--|--|--|
| 0011                             | LOOK                               |          |  |  |  |  |
| 0                                | Calendar                           | í        |  |  |  |  |
| ICLO                             | UD                                 | SHOW ALL |  |  |  |  |
| 0                                | Work                               | (1)      |  |  |  |  |
| 0                                | Calendar                           | (1)      |  |  |  |  |
| 0                                | Home                               | (1)      |  |  |  |  |
| 0                                | Family<br>Shared by Katle Minister | (1)      |  |  |  |  |
| 0                                | Family                             | (1)      |  |  |  |  |
| OTHER                            |                                    |          |  |  |  |  |
| 0                                | US Holidays<br>Subscribed          | (1)      |  |  |  |  |
| Ø                                | Birthdays                          |          |  |  |  |  |
| Ø                                | Siri Suggestions                   |          |  |  |  |  |
|                                  |                                    |          |  |  |  |  |
| Add C                            | Add Calendar                       |          |  |  |  |  |
| Add Subscription •()<br>Calendar |                                    |          |  |  |  |  |
| Add Holiday Calendar             |                                    |          |  |  |  |  |
| Add Calendar Show                |                                    |          |  |  |  |  |

6. Paste the link from Step 1 then click Subscribe:

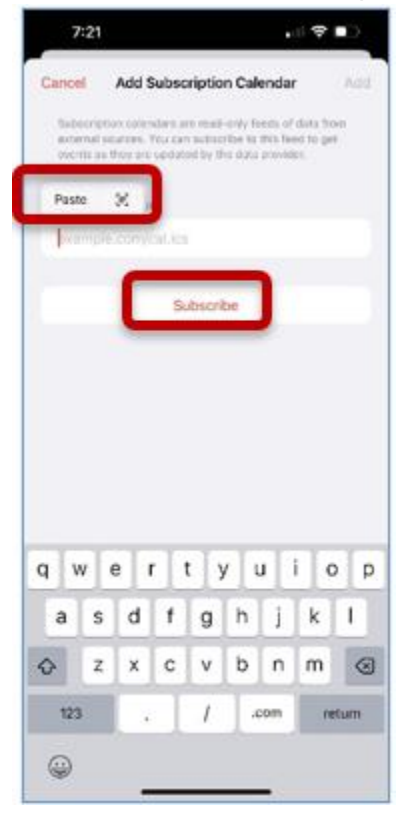

#### 7. Click Add:

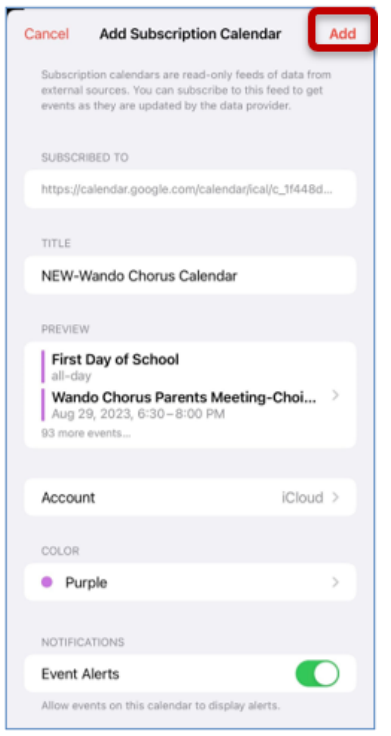

8. That's it! When you open your **Calendar** icon, you will see the *always-up-to-date* Chorus events. The Chorus calendar will come through in a different color than your regular/personal calendar.

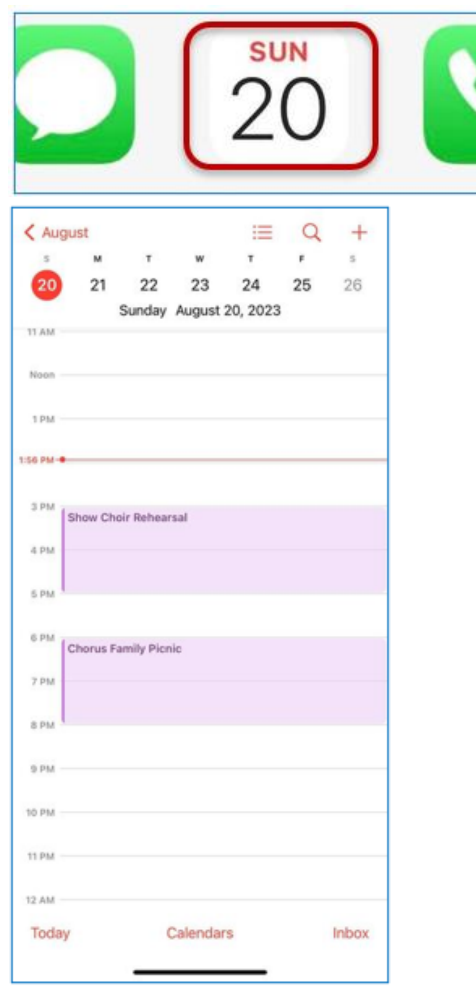